## ◎ 홈페이지(work24.go.kr) 접속 후 로그인하기(계정생성)

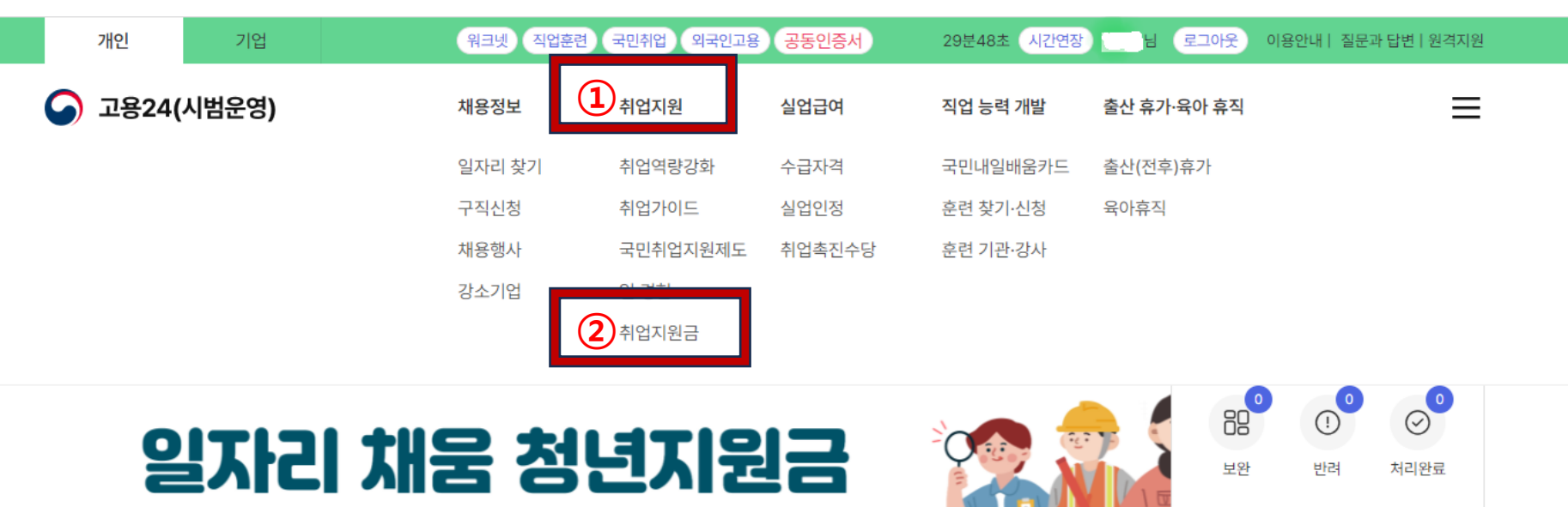

# ○일자리채움청년지원금 신 청하기

Work24.go.kr 홈페이지 접속 ⇒ 로그인⇒ 취업지원 ⇒ 취업 지원금 선택⇒ (왼쪽 메뉴)일 자리채움청년지원금 클릭⇒ 신청서 작성하기

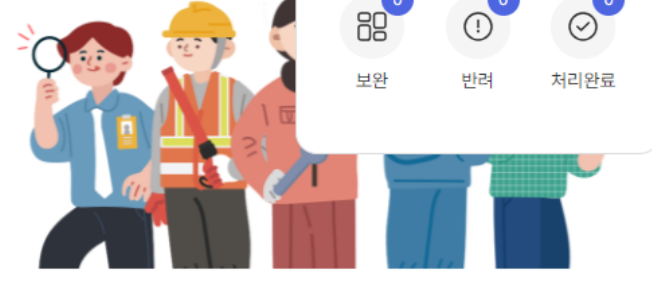

# 제조업 중소기업에 취업한 청년들에게 지원합니다

II 1/1

# 지원 제도

취업과 관련한 다양한 지원 제도를 소개해 드립니다. 아래에서 궁금하신 주제를 클릭해 주세요.

| 취업은 하고 싶은데, 어떻게 해야 할<br>지 모르겠어요 > | ^<br>취업하기 위해 공부하거나 자격증을<br>따고 싶어요 ⇒ | 내게 맞는 일자리를 찾고 싶어요 >     |  | 출산/육아를 위해 일을 쉬거나 근무<br>시간을 줄여야 할 거 같아요 > |  |
|-----------------------------------|-------------------------------------|-------------------------|--|------------------------------------------|--|
| 기초 취업능력 키우기, 1:1 상담, 나에게          | 취업과 이직에 도움이 되는 교육 / 훈련              | 일자리 추천, 다양한 일 경험, 취업지원금 |  | 출산(유산, 사산 포함) 급여, 육아휴직,                  |  |

| 고용24(시범운영)                      |        | 채용정보             | 취업지원                                          | 실업급여 ?               | 직업 능력 개발   | 출산 휴가·육0 | 아 휴직         | ର ≡            |  |
|---------------------------------|--------|------------------|-----------------------------------------------|----------------------|------------|----------|--------------|----------------|--|
| 취업지원                            |        | 일자리채움청년기         | 지원금                                           |                      |            |          |              |                |  |
| 취업역량강화                          | ~      |                  | 신청하기                                          |                      |            |          | 운영기관         |                |  |
| 취업가이드                           | $\sim$ |                  |                                               |                      |            |          |              |                |  |
| <u>국민취업지원제도</u>                 | Ð      |                  |                                               |                      |            |          |              | □ 제도소개         |  |
| 일경험                             | $\sim$ | 신청인 정보           |                                               |                      |            |          | (● 표시된 브브우 1 | 피스 이려 하모이니다 )  |  |
| <b>취업지원금</b><br>- 청년내일채움공제 운영기관 | ^      | 성명               |                                               |                      | 전화번호       |          |              | 27 87 87 89 89 |  |
| - <u>일자리채움청년지원금</u>             |        | 주민등록번호           | :***                                          | ***                  | 이메일        |          |              |                |  |
|                                 |        | 주소               | () 경상북도                                       |                      |            |          |              |                |  |
|                                 |        | 병역사항 *           | <ul> <li>● 필 ○ 해당</li> <li>YYYY-MM</li> </ul> | *없음 ○ 미필 ○ 면제<br>-DD | YYYY-MM-DD | ŧ        | 초기화          |                |  |
|                                 | Γ      | 지급 정보            |                                               |                      |            |          |              |                |  |
|                                 | T      | 은행               | 선택                                            | ~                    | 예금주        |          | 예금주를 입력해 주세요 | 2.             |  |
|                                 | T      | 계좌번호             | 계좌번호는 '-'                                     | 없이 숫자로만 입력해 주셔       | 네요.        |          |              |                |  |
|                                 |        | * 신청자가 아닌 타인의 통장 | 계좌번호를 기입한 경우 :                                | 지원금 지급이 불가합니다.       |            |          |              |                |  |

# ◎ 작성하기 (필수입력 확인)

◎ 작성하기 (사업장 정보 검색, 기업조건 확인)

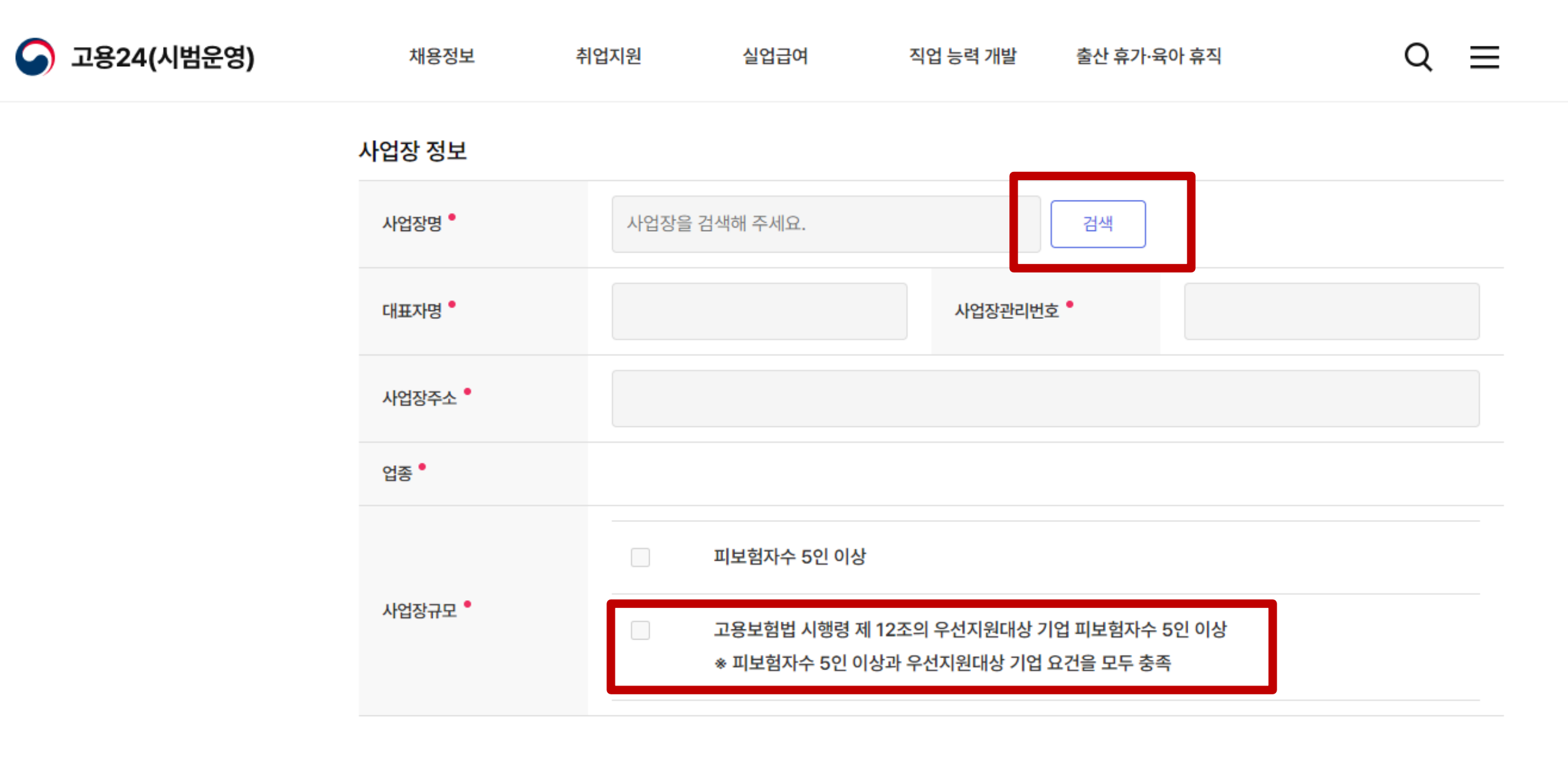

## ◎ 작성하기 (칠곡상공회의소로 신청하는 경우 운영기관 변경하기)

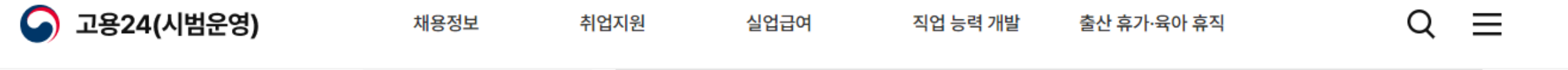

| 운영7 | 관 | 정보 |  |
|-----|---|----|--|
|-----|---|----|--|

| 운영기관명      |           | 담당자명       |      |        |
|------------|-----------|------------|------|--------|
| 연락처        |           | 팩스         |      |        |
| 주소         |           |            |      |        |
| 배정인원(제조업)  |           | 현재인원(제조업)  |      |        |
| 배정인원(농업)   |           | 현재인원(농업)   |      |        |
| 배정인원(수산업)  |           | 현재인원(수산업)  |      |        |
| 배정인원(음식점업) |           | 현재인원(음식점업) |      |        |
| 배정인원(해운업)  |           | 현재인원(해운업)  |      |        |
|            | 대구·경북 신청기 | 가능 : 칠곡싱   | 공회의소 | 운영기관변경 |

| 주 소정근로 시간 •        | 주 주 소정근로 시간을 입력해 주세요. 시간  |  |
|--------------------|---------------------------|--|
|                    | □ 연속하여 4개월 이상 실업상태인 청년    |  |
|                    | 고졸이하 청년                   |  |
| 취업애로청년<br>(중복체크가능) | 고용촉진장려금 지급 대상 청년          |  |
|                    | 국민취업지원제도에 참여하고 최초로 취업한 청년 |  |
|                    | □ 청년도전지원사업 수료 청년          |  |
|                    | □ 자립지원필요청년                |  |
|                    | □ 북한이탈청년                  |  |
|                    | 자영업 폐업 이후 최초로 취업한 청년      |  |

#### 서 각 1부씩 제출

① 고용보험 상 취득일(채용일)과 근로계약서 상의 정규직 채용일이 다른 경우, 근로복지공단을 통해 내역 정정 신청
② 정규직 채용되기 전 기간제 근로자로 채용되어 고용보험 내역상 가입일과 근로계약서상 채용일이 다른 경우, 기간제 근로계약서와 정규직 근로계약

\* 고용보험 상 취득일(채용일)과 근로계약서 상의 정규직 채용일이 같은 날짜인 경우에만, 신청가능합니다.

| 채용정보                              | 취업지원     | 실업급여 | 직업 | 업 능력 개발                               | 출산 휴가·원 | 육아 휴직      | Q = |  |
|-----------------------------------|----------|------|----|---------------------------------------|---------|------------|-----|--|
| 지원요건                              |          |      |    |                                       |         |            |     |  |
| 채용일 <sup>●</sup><br>고용보험 취득일(고용일) | YYYY-MM- | DD   |    | 정규직채용일 <sup>●</sup><br>근로계약서 상 정<br>일 | 규직채용    | YYYY-MM-DD | Ē   |  |

## ◎ 작성하기 (지원요건 확인하기)

고용24(시범운영)

| 채용일 기준, 사업주(법인의 경우 대표이사)의 배우자 및 직계비속(자녀, 손자녀, 외손자녀, 증손자녀 등)                          | ଼ બା | ○ 아니요 |
|--------------------------------------------------------------------------------------|------|-------|
| 채용일 기준 대한민국 국적을 보유하지 않은 외국인                                                          | ଼ ଜା | ○ 아니요 |
| 인력공급업(7512), 경비 경호업(75310), 사업시설 관리 서비스업(74100) 기업에서 파견, 용역 근로자 등 간접 고용형태로 채용된<br>경우 | ં બા | ○ 아니요 |
| 정규직으로 근무했던 기업에서 이직 후에, 3개월 이내 동일 기업 혹은 관련 사업주 기업에 정규직으로 재취업한(재취업하려는) 자               | ଼ ଜା | ○ 아니요 |
| 국내기업 해외법인(해외지사) 근무(예정)자로 채용된 자                                                       | ଼ 예  | ○ 아니요 |
| 일자리 채움 청년취업지원금을 수령했던 자                                                               | ଼ ଜା | ○ 아니요 |
| 근속의 중단이 있는 자                                                                         | ଼ ଜା | ○ 아니요 |
| * '예'가 하나라도 있는 경우 신청이 불가합니다.                                                         |      |       |
| 본인은 위 지원제외 청년 항목을 인지하였습니다.                                                           |      |       |

## 지원제외 청년

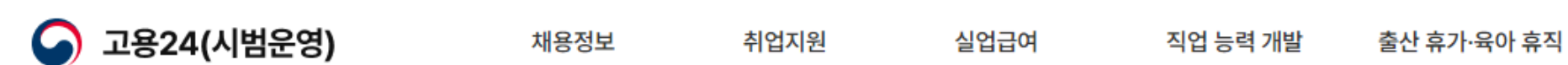

| 개인정보 수집·이용에 대한 동의서에 동의함 | ) ଜା   | ○ 아니요 |
|-------------------------|--------|-------|
| 개인정보의 제공에 관한 동의서에 동의함   | ୍ର ଜା  | ○ 아니요 |
| 고유식별정보의 처리에 관한 동의서에 동의함 | ୍ର ଡ଼ା | ○ 아니요 |
| 목록                      | 임시저장   | 신청    |

### 개인정보 수집·이용 동의

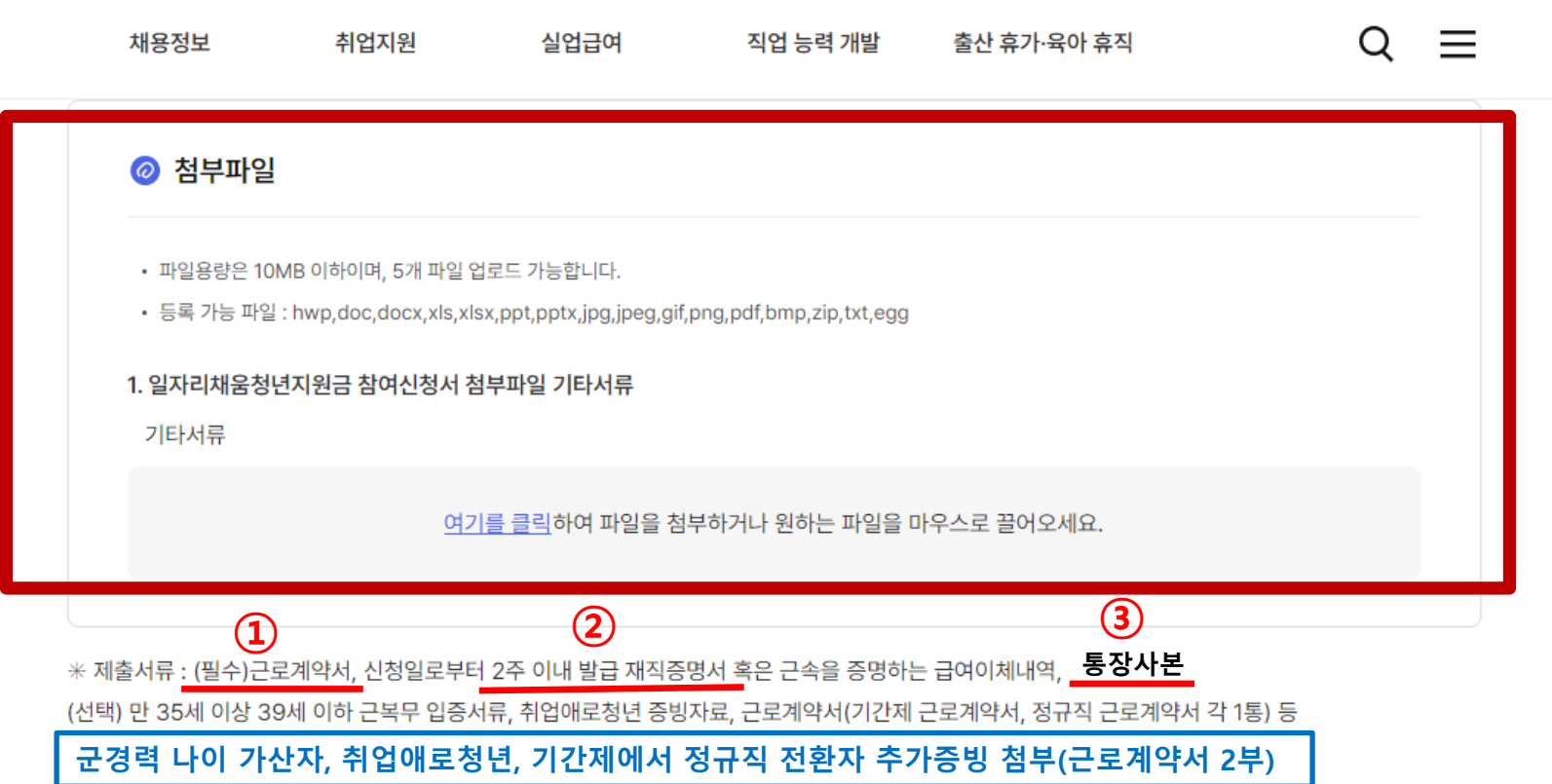

## ◎ 신청하기 (필수서류 첨부하기 : 근로계약서, 2주이내 재직증명서, 통장사본)

#### 상담내역

## - 일자리채움청년지원금

- 구직자취업역량강화프로그램

- 청년내일채움공제
- 청년도전지원사업
- 미래내일 일경험 사업
- (국취)일경험프로그램 🖒

#### 참여 프로그램 관리

| · 홈 > 마이페이지 · > | 참여 프로 |
|-----------------|-------|
| 마이페이지(개인)       |       |
| 마이페이지(개인) 메인    |       |
| 회원정보관리          | ~     |
| 맞춤정보            | ~     |
| 민원신청 현황         | ~     |
| 서비스이력           | ~     |
| 구직관리            | ~     |
| 춘연선디            | ~     |

▲ 고용24(시범운영)

## 채용정보 취업지원 실업급여 직업 능력 개발 출산 휴가·육아 휴직 \* 8 일자리채움청년지원금 신청인 정보 성명 전화번호 주민등록번호 이메일 주소 신청현황

연락처

신청하기

화면이동

신청일

상태

팩스

검색 결과가 없습니다.

 $\sim$ 

 $\sim$ 

로그램 관리 💿 > 일자리채움청년지원금 💿 > 일자리채움청년지원금 신청현황

운영기관명

담당자명

Q  $\equiv$ 

◎ 신청현황 조회하기 (마이페이지 -> 참여프로그램 관리 -> 일자리채움청년지원금에서 확인)